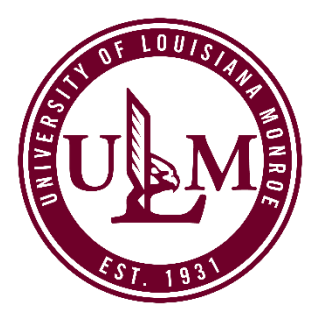

## HOW TO CREATE A ULM ADMISSIONS ACCOUNT AND SUBMIT AN ADMISSIONS APPLICATION FOR PTPP PROGRAMS

To apply for the ULM Practitioner Teacher Preparation Program (PTPP) academic program, you must have a ULM Admissions Account. From this account, you can apply to ULM's PTPP program, check your application status, or review a list of required admission documents (known as "Supplemental Items.")

If you do not already have a ULM Admissions Account, creating one takes just a few minutes. The information required includes providing your name and contact info, prior college(s) attended, and which Post-Baccalaureate program you want (Elementary or Secondary Education). You will also need to provide your Social Security Number, a valid email address, and create a password. There is a \$20 application fee payable by credit/debit card prior to submission to ULM.

Before you create your ULM Admissions Account or apply to the PTPP programs, be aware of the following:

- a. The PTPP/Post-Baccalaureate program is considered an *undergraduate* program.
- b. While PTPP classes may be taken online, *it is considered an on-campus program*.
- c. Make sure to select the <u>On-Campus Undergraduate application</u>, as the PTPP programs are not available on other ULM applications.

## CREATE YOUR ADMISSIONS ACCOUNT OR LOGIN TO YOUR ACCOUNT

- 1. To create your account, visit <u>ulm.edu/apply</u>, scroll down the page, and click the "Apply Now" button. If you already have a ULM Admissions Account, go to Step #5.
- 2. Enter the information requested. Most fields require an answer.
- 3. Enter the following in the "What Are Your Academic Plans?" section of the Create Account form (see screenshot):
  - Select "Undergraduate" as your Academic Level

- Select either the Post-Baccalaureate Certificate: Elementary Education or Post-Baccalaureate Certificate: Secondary Education as your **Academic Program**
- Select "I am currently NOT applying for ULM's Collegiate or Dual Enrollment Program" option
- Select "ULM Campus" for Campus Location
- Select an Entry Term
- Select the option that best describes you as an undergraduate student: Transfer; Readmit; Transfer Readmit. DO NOT SELECT FIRST-TIME FRESHMAN, VISITING, OR SNAP.

| The Graduate Level option requires that you have<br>earned at least a 4-year Bachelor's degree   |  |
|--------------------------------------------------------------------------------------------------|--|
| Undergraduate ~                                                                                  |  |
| Please select an Academic Program *                                                              |  |
| Post-Baccalaureate Certificate: Elementary Educat 🗸 🗸                                            |  |
| Please select a Campus Location *                                                                |  |
| ULM Campus ~                                                                                     |  |
| I am currently NOT applying for ULM's Collegiate c v                                             |  |
| Select an Entry Term from the dropdown box. Some<br>terms are not available for certain programs |  |
| Fall 2021 V                                                                                      |  |
| Which best describes you as an Undergraduate<br>student? *                                       |  |
| Re-Admit: The last university I attended was ULM/I                                               |  |

- 4. Upon successful account creation, a "My Account" screen will load. Your account page allows you to manage all aspects of your ULM admissions process. You can apply for admission, update an unsubmitted application or profile, or change your account password.
- 5. If you already have a ULM Admissions Account, visit <u>ulm.edu/apply</u>, scroll down the page, and click the "Log In" button.

## SELECT THE ULM ON-CAMPUS UNDERGRADUATE APPLICATION

1. **Select your application.** Once you have created your ULM Admissions Account or have logged into your account, select "Apply Now!" at the top of "My Account" page.

| MY ACCO                                                                                                    | DUNT | APPLICATION DEADLINES                   | APPLY NOW! EVENTS |                          |  |                                                                                           |       |
|----------------------------------------------------------------------------------------------------|------|-----------------------------------------|-------------------|--------------------------|--|-------------------------------------------------------------------------------------------|-------|
|                                                                                                    | Му   | Account                                 | ſ                 | S)                       |  |                                                                                           |       |
| Hello Lindsey!<br>Your account page allows you to manage all aspects of your ULM admissions process. You can apply for admission, update an unsubmitted application,<br>register for recruiting and admissions events, update your profile, or change your account password.<br>Have questions or need more information? Contact us at <u>askace@ulm.edu</u> or <u>318.342.7777</u> |      |                                         |                   |                          |  |                                                                                           |       |
|                                                                                                    | M    | y Applications                          |                   | Create a New Application |  | Need help or have questions?<br>Admission Contacts                                        | 7 . T |
|                                                                                                    | >    | APPLICATION<br>Spring 2020 - Curriculum | Action Require    | ACTION<br>d View         |  | Undergraduate On-Campus - <u>318.342.5430</u><br>International Undergraduate Admissions - |       |

2. On the next screen, select the *Undergraduate On-Campus Application*. The application should take less than 10 minutes to complete and submit.

You will need to pay an \$20 application fee using a debit/credit card upon application submission. ULM accepts VISA, MasterCard, Discover, or American Express. If you have a Fee Waiver in the form of a Promo Code provided by ULM, you will enter the Promo Code on the payment screen (promo codes are covered further in this tutorial.)

| oply for Ad                                                                                                    | mission                                                                                                    |                                                               |  |  |  |  |  |  |  |
|----------------------------------------------------------------------------------------------------|----------------------------------------------------------------------------------------------------|---------------------------------------------------------------|--|--|--|--|--|--|--|
|                                                                                                    |                                                                                                    |                                                               |  |  |  |  |  |  |  |
| To help ensure your application and admissions process goes smoothly, please review the descriptions below                                 |                                                                                                    |                                                               |  |  |  |  |  |  |  |
| NOTE: the Graduate Appli<br>degree from an accredited                                                                                      | cation is restricted to those applicants who have earn university or college.                                                                                                    | ed at least a Bachelor's                                      |  |  |  |  |  |  |  |
| If you are not sure which application you need, please contact us at <u>askace@ulm.edu</u> or 318-342-7777 and we'll be happy to help you! |                                                                                                    |                                                               |  |  |  |  |  |  |  |
| If you are not sure which a we'll be happy to help you                                                                                     | pplication you need, please contact us at <u>askace@uln</u><br>!                                                                                                    | <u>1.edu</u> or 318-342-7777 and                              |  |  |  |  |  |  |  |
| If you are not sure which a<br>we'll be happy to help you<br>UNDERGRADUATE                                                                 | pplication you need, please contact us at <u>askace@uln</u> ! Select one of these applications                                                                                                    | Click to Apply                                                |  |  |  |  |  |  |  |
| If you are not sure which a<br>we'll be happy to help you<br>UNDERGRADUATE<br>On-Campus                                                    | Pplication you need, please contact us at askace@uln         !         Select one of these applications        if you are a U.S. Citizen or Permanent Resident and want to earn your UNDERGRADUATE degree on-campus                                                                                                    | Click to Apply                                                |  |  |  |  |  |  |  |
| If you are not sure which a<br>we'll be happy to help you<br>UNDERGRADUATE<br>On-Campus<br>International On-Campus                         | Pplication you need, please contact us at askace@uln         !         Select one of these applications        if you are a U.S. Citizen or Permanent Resident and want to earn your UNDERGRADUATE degree on-campus        if you are a non-citizen International student and want to earn your UNDERGRADUATE degree on-campus                                                                                                    | Click to Apply<br>On-Campus<br>Int'nl On-Campus               |  |  |  |  |  |  |  |
| If you are not sure which a<br>we'll be happy to help you<br>UNDERGRADUATE<br>On-Campus<br>International On-Campus<br>Online               | pplication you need, please contact us at askace@uln         !         Select one of these applications        if you are a U.S. Citizen or Permanent Resident and want to earn your UNDERGRADUATE degree on-campus        if you are a non-citizen International student and want to earn your UNDERGRADUATE degree on-campus        if you want to earn your UNDERGRADUATE degree on-campus        if you want to earn your UNDERGRADUATE degree on-campus        if you want to earn your UNDERGRADUATE degree on-campus | Click to Apply<br>On-Campus<br>Int'nl On-Campus<br>ULM Online |  |  |  |  |  |  |  |
| If you are not sure which a<br>we'll be happy to help you<br>UNDERGRADUATE<br>On-Campus<br>International On-Campus<br>Online               | pplication you need, please contact us at askace@uln         !         Select one of these applications        if you are a U.S. Citizen or Permanent Resident and want to earn your UNDERGRADUATE degree on-campus        if you are a non-citizen International student and want to earn your UNDERGRADUATE degree on-campus        if you want to earn your UNDERGRADUATE degree on-campus        if you want to earn your UNDERGRADUATE degree on-campus                                                                | Click to Apply<br>On-Campus<br>Int'nl On-Campus<br>ULM Online |  |  |  |  |  |  |  |

3. Edit/Verify/Add info into the application. To save time and to make the application process as easy as possible, most of the information you provided when you created your account auto-populates into the application. You can edit any of this information within the application.

Any fields in the application that are in **bold and with a red asterisk (\*) are required** and must be answered before you can submit this form. Additional questions may become required based on your answers to a previous question.

All applications have five (5) sections or pages:

- 1. Personal Info
- 2. Demographic Info
- 3. Academic Plans
- 4. Academic History
- 5. Submit Application

At the bottom of each page you can "Save Application" or "Save and Continue"

- 4. **Verify or change** your Entry Term, Campus Location, Academic Program, and answer the Student Description question.
- 5. **Search for your High School.** Please enter the High School you graduated from. In the Search Boxes, enter your High School, Country, and State. Potential matches are shown. Once you locate your High School, make sure you click your High School's name to lock-in your selection.
- Search for your College. Enter any colleges or universities you attended, up to the last three (3). In the Search Boxes, enter the Institution's Name, Country, and State. Potential matches are shown. Once you locate your Institution, make sure you click its name to lock-in your selection.
- 7. If you cannot locate your school, click the "School Not Found" button to manually enter the information.

**TIP!** The High School/College Search tool can be finicky. Try entering the **first name or Acronym** of your High School/College first, then enter Country/State to get better search results. See the screenshot below to see how the High School/College Search works. Both the High School/College Search tool work the same way.

| nter your High School                                                                                         |   |
|----------------------------------------------------------------------------------------------------|---|
| Current High School 1                                                                                         |   |
| SEARCH FOR YOUR CURRENT HIGH SCHOOL                                                                           |   |
| STEP #1: Enter your current High School name (full or partial), then select the Country and State.            |   |
| STEP #2: Once you have located your High School, click on its name.                                           |   |
| f your High School is not found, click the "School Not Found" button.                                         |   |
| School Name or City (full or partial)                                                                         |   |
| Carrol                                                                                                    |   |
| Country                                                                                                    |   |
| United States                                                                                                 | ~ |
| State/Province                                                                                                |   |
| Louisiana                                                                                                    | ~ |
|                                                                                                    |   |
| CARROLL HIGH SCHOOL - 191815                                                                                  |   |
| <mark>CARROLL</mark> HIGH SCHOOL - 191815<br>(Monroe, Louisiana, United States)                               |   |
| CARROLL HIGH SCHOOL - 191815<br>(Monroe, Louisiana, United States)<br>CARROLLTON PRESBYTERIAN SCHOOL - 192017 |   |

8. **Submit your application**. Verify the "Certify" buttons are set to "Yes," then enter your full legal name in the "Electronic Signature" box and then click "Submit Application." You have the option to preview and print the application prior to submission. **Once you submit the application, it cannot be modified.** 

| U        | Undergraduate Application (On-Campus) - Page 5                                                                                                    |  |  |  |  |  |  |  |  |  |
|----------|----------------------------------------------------------------------------------------------------|--|--|--|--|--|--|--|--|--|
| Pl<br>ca | ase enter your information in each of the following sections. Fields that are in bold and with a red asterisk (*) are required and must be answered before you<br>submit this form. Additional questions may become required based on your answers to a previous question.                                                                                                    |  |  |  |  |  |  |  |  |  |
|          | Title IX Policy Statement                                                                                                    |  |  |  |  |  |  |  |  |  |
|          | ULM does not discriminate, or tolerate discrimination, against any member of its community on the basis of sex (including pregnancy, sexual orientation, or gender identity) in matters of admissions, employment, or in any aspect of the educational programs or activities it offers. As a recipient of federal financial assistance for education activities, ULM is required by Title IX of the Education Amendments of 1972 to ensure that all of its education programs and activities do not discriminate on the basis of sex. |  |  |  |  |  |  |  |  |  |
|          | Sexual harassment, sexual assault, dating and domestic violence, and stalking are forms of sex discrimination, which are prohibited under Title IX and by<br>ULM's <u>Sexual Misconduct Policy</u> . ULM also prohibits retaliation against any person opposing sex discrimination or participating in any sex discrimination<br>investigation or complaint process internally or externally.                                                                                                    |  |  |  |  |  |  |  |  |  |
|          | Reports of sex discrimination, sexual misconduct, questions regarding Title IX and concerns about non-compliance should be directed to the Title IX<br>Coordinator. Reports may be submitted in person, by phone, in writing, electronically, or anonymously and may be submitted by complainants, third parties<br>or bystanders to the Title IX Coordinator.                                                                                                    |  |  |  |  |  |  |  |  |  |
|          | Treina Kimble - Special Projects Officer and Title IX Coordinator<br>Jniversity Library Suite 612<br>818-342-1004<br><u>imble@ulm.edu</u>                                                                                                    |  |  |  |  |  |  |  |  |  |
|          | See ULM's <u>Title IX – Sexual Misconduct website</u> for additional information.                                                                                                    |  |  |  |  |  |  |  |  |  |
|          |                                                                                                    |  |  |  |  |  |  |  |  |  |
|          | Certification and Signature                                                                                                    |  |  |  |  |  |  |  |  |  |
|          | Jpon submission of this application, you acknowledge and agree to the certification statements below:                                                                                                    |  |  |  |  |  |  |  |  |  |
|          | Do you certify the following?*                                                                                                    |  |  |  |  |  |  |  |  |  |
|          | understand that once my application has been submitted it may NOT be altered in any way.                                                                                                    |  |  |  |  |  |  |  |  |  |
|          | • Yes 🕐 No                                                                                                    |  |  |  |  |  |  |  |  |  |
|          | Do you certify the following? *                                                                                                    |  |  |  |  |  |  |  |  |  |
|          | certify that all information given within this application is accurate and complete. I authorize the University of<br>.ouisiana Monroe (ULM) to verify any information I have provided. I certify any falsification or intentional omission of<br>iny information on this application may result in the rejection of my application, withdrawal of any offer of<br>icceptance, cancellation of enrollment, or appropriate disciplinary action.                                                                                         |  |  |  |  |  |  |  |  |  |
|          | understand that if I fail to inform ULM of ineligibility and attend ULM while under suspension from another<br>nstitution, credits earned will be voided.                                                                                                    |  |  |  |  |  |  |  |  |  |
|          | Admission to ULM does not constitute admission to a degree program. I authorize Louisiana public post-secondary<br>education access to my academic records. I agree to allow ULM to share my academic records with other academic<br>nstitutions for purposes of cross-enrollment and referral, and to allow my photograph to be used in any university<br>publications.                                                                                                    |  |  |  |  |  |  |  |  |  |
|          | O Yes 🔿 No                                                                                                    |  |  |  |  |  |  |  |  |  |
|          | Do you certify the following? *                                                                                                    |  |  |  |  |  |  |  |  |  |
|          | understand that an offer of admission is conditional, pending receipt of final transcripts showing work comparable in<br>quality to that upon which the offer was based.                                                                                                    |  |  |  |  |  |  |  |  |  |
|          | • Yes 🗌 No                                                                                                    |  |  |  |  |  |  |  |  |  |
|          | ype your full legal name in the "Electronic Signature" box to confirm that the application you have filled out is your own work and the information is factually<br>rue. Once you type in your full legal name, this will count as your electronic signature.<br>Electronic Signature * Signature Date *                                                                                                    |  |  |  |  |  |  |  |  |  |
|          | Ace the Warhawk 11/16/2020                                                                                                    |  |  |  |  |  |  |  |  |  |

9. Review the Payment Summary screen and click the "Make Online Payment" button.

| MY ACCOUNT | APPLICATION DEADLINES  | APPLY NOW! | EVENTS                                                                                        |
|------------|------------------------|------------|-----------------------------------------------------------------------------------------------|
| Pay        | ment Summ              | nary       |                                                                                               |
|            | DESCRIPTION            |            | TOTAL                                                                                         |
|            | Undergraduate Applicat | ion Fee    | \$20.00                                                                                       |
|            |                        |            | Subtotal:         \$20.00           Discount:         \$0.00           Total:         \$20.00 |
|            | Enter a promo code:    |            | Apply Make Online Payment                                                                     |
|            |                        |            | Privacy Policy                                                                                |

10. Pay the application fee. ULM accepts VISA, MasterCard, Discover and American Express.

**NOTE:** The applicant's information is populated from the application to this payment screen. **Make sure the information on this screen matches the information related to the cardholder, otherwise the transaction may fail.** 

| The University of Louisiana                                         | Student Account Services   Ask for<br>a at Monroe   |
|---------------------------------------------------------------------|-----------------------------------------------------|
|                                                                     | Session Timeout                                     |
|                                                                     |                                                     |
| Payment amount: \$20.00                                             | Account Information                                 |
| Payment method: Credit or Debit Card                                | *Indicates required fields                          |
|                                                                     | *Card account number: xxxxxxxxxxxx                  |
| Credit or Debit Card - We accept the following credit               | *Name on card:                                      |
| and debit cards.                                                    | ,                                                   |
| VISA Discover SBCcard Discover                                      | *Card expiration date:<br>$07 \checkmark 2019 \lor$ |
| AMERICAN<br>EXPRESS                                                 | *Security code: (What is this?)                     |
|                                                                     |                                                     |
|                                                                     |                                                     |
|                                                                     | Cardholder Billing information                      |
|                                                                     | My billing address is international                 |
|                                                                     | *Billing address:                                   |
|                                                                     | 1                                                   |
|                                                                     | Billing address line two:                           |
|                                                                     | *Citv:                                              |
|                                                                     | Monroe                                              |
|                                                                     | *State/Province:                                    |
|                                                                     | Louisiana (LA)                                      |
|                                                                     | *Postal code:<br>71201                              |
|                                                                     | *Country:                                           |
|                                                                     | UNITED STATES $\checkmark$                          |
|                                                                     | Email: (Receipt will be sent to this address)       |
|                                                                     | •                                                   |
|                                                                     | Continue Cancel                                     |
|                                                                     |                                                     |
|                                                                     |                                                     |
|                                                                     |                                                     |
| 8 TouchNet® A Global Payments Company   All rights reserved.   Priv | acy Statement Secured by                            |

Once you have successfully paid your application fee, you will receive an email acknowledgment from ULM on your successful application submission to ULM! **Be sure to set your email Spam Filter to allow emails from @ulm.edu!** 

11. **Have a Promo Code?** If you received a Promo Code from ULM, enter the case-sensitive Promo Code in the Promo Code box on the Payment Summary screen. Click the "Apply" button to apply the Promo Code, which sets the application fee to \$0.00.

| MY ACCOUNT | APPLICATION DEADLINES  | APPLY NOW! | EVENTS |                       |                                  |                              |
|------------|------------------------|------------|--------|-----------------------|----------------------------------|------------------------------|
| Pay        | /ment Summ             | nary       |        |                       |                                  |                              |
|            | DESCRIPTION            |            |        |                       |                                  | TOTAL                        |
|            | Undergraduate Applicat | ion Fee    |        |                       |                                  | \$20.00                      |
|            |                        |            |        |                       | Subtotal:<br>Discount:<br>Total: | \$20.00<br>\$0.00<br>\$20.00 |
|            | Enter a promo code:    |            | Appiy  |                       | Make Online Payment              |                              |
|            |                        |            |        | <u>Privacy Policy</u> |                                  |                              |

| MY ACCOUNT | APPLICATION DEADLINES | APPLY NOW! | EVENTS |                |                                  |                              |
|------------|-----------------------|------------|--------|----------------|----------------------------------|------------------------------|
| Рау        | /ment Summ            | nary       |        |                |                                  |                              |
|            | DESCRIPTION           |            |        |                |                                  | TOTAL                        |
|            | Undergraduate Applica | tion Fee   |        |                |                                  | \$20.00                      |
|            |                       |            |        |                | Subtotal:<br>Discount:<br>Total: | \$20.00<br>\$20.00<br>\$0.00 |
|            | Enter a promo code:   |            | Apply  |                | Submit                           |                              |
|            |                       |            |        | Privacy Policy |                                  |                              |

12. Submit the Application. Click the "Submit" button. Your application will be submitted to ULM, and in a few minutes, you will receive an email acknowledgment from ULM on your successful application submission to ULM! Be sure to set your email Spam Filter to allow emails from @ulm.edu!